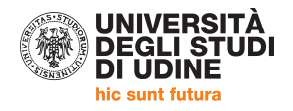

# PERCORSO SPECIALIZZAZIONE SOSTEGNO a.a. 2018/2019 AMMISSIONE AL PERCORSO

ALLA PAGINA https://uniud.esse3.cineca.it/Home.do si effettua il login con le proprie credenziali

|                           | JNIVERSITÀ<br>DEGLI STUDI<br>DI UDINE<br>nic sunt futura                                                                                                    |                                                                                                    |                                                                                                    |                                                                                  |                                                                    | servizi online                                                                      | cercapersone                                   |
|---------------------------|----------------------------------------------------------------------------------------------------|----------------------------------------------------------------------------------------------------|----------------------------------------------------------------------------------------------------|----------------------------------------------------------------------------------|--------------------------------------------------------------------|-------------------------------------------------------------------------------------|------------------------------------------------|
|                           |                                                                                                    | HOME ATENE                                                                                                    | O DIDATTICA                                                                                                    | RICERCA                                                                          | SERVIZI                                                            | INTERNATIONAL                                                                       | QUALITÀ                                        |
| Area Riservata            | a Utenti UNIUD / Reserved /                                                                                                    | Area Users UNIUD                                                                                                    |                                                                                                    |                                                                                  |                                                                    |                                                                                     |                                                |
| Per accedere a ques       | sta parte del sito devi farti riconoscere, in                                                                                                    | serendo il tuo nome utente e                                                                                                    | la tua password - To acc                                                                                                    | cess the website, y                                                              | ou must enter u                                                    | sername and password                                                                |                                                |
| Accedi a / Log i          | n to Esse3 PROD                                                                                                    |                                                                                                    |                                                                                                    | Oppure                                                                           |                                                                    |                                                                                     |                                                |
| usemame                   |                                                                                                    |                                                                                                    | 1                                                                                                    | 8                                                                                | Entra cor                                                          | SPID                                                                                |                                                |
|                           |                                                                                                    |                                                                                                    |                                                                                                    | Sistema E                                                                        | sse3 - Produzi                                                     | one                                                                                 |                                                |
|                           |                                                                                                    |                                                                                                    |                                                                                                    |                                                                                  |                                                                    |                                                                                     |                                                |
|                           | Accedi - Login                                                                                                    |                                                                                                    |                                                                                                    |                                                                                  |                                                                    |                                                                                     |                                                |
| > Recupero userna         | me e/o password - Recover usernar                                                                                                    | ne and/or password                                                                                                    |                                                                                                    |                                                                                  |                                                                    |                                                                                     |                                                |
|                           |                                                                                                    |                                                                                                    |                                                                                                    | DDOFT                                                                            |                                                                    |                                                                                     |                                                |
| Home Uniua,it Helpbesk al | DOPO IL LOGI                                                                                                    | N SI ACCEDE A                                                                                                    | AL PROPRIO                                                                                                    | PROFIL                                                                           | ) PERSC                                                            | INALE                                                                               | ta Senn                                        |
|                           | Aroa Utonti Pogictrati -                                                                                                    | Popuoputo DIAN                                                                                                    | A DOSSI                                                                                                    |                                                                                  |                                                                    |                                                                                     |                                                |
| Registrato BIANCA ROSSI   | Corsi di Lingue CLAV: leg<br>Per procedere con la selezi<br>e denominato "Corsi di Ling<br>A conclusione dell'immatrico<br>registrazione, da usare con<br>• Fai sport con il CUS: cors | gi le <u>modalità di iscrizione</u> ,<br>one della lingua e del livello<br>que", selezionando Segreten<br>olazione il sistema assegne<br>ne utente, assieme alla pasi<br>i, attività ricreative, agonis | per i quali si intende s<br>ia > Immatricolazioni,<br>rà all'utente una matri<br>sword scelta, per effett<br>mo, tornei e campional | eguire il corso, è<br>cola che verrà cor<br>uare il login e ges<br>i amatoriali. | obbligatorio im<br>nunicata dopo s<br>tire la propria "            | matricolarsi al corso gestito<br>5 minuti all'indirizzo email i<br>'Carriera CLAV". | i dal Centro Linguistico<br>ndicato in fase di |
| 🔶 Area Riservata          | Avvisi                                                                                                    |                                                                                                    |                                                                                                    |                                                                                  |                                                                    |                                                                                     | Nascondi dettagli 👻                            |
| Logout<br>Cambia Password |                                                                                                    |                                                                                                    |                                                                                                    |                                                                                  |                                                                    |                                                                                     |                                                |
| ➡ Home ➡ Segreteria       | all'immatricolazione) A.A. 20                                                                                                    | 1210NI AI CONCORSI E<br>18/2019<br>'A.A. 2018/2019.                                                                                                    | ALLE PROVE DI VAL                                                                                                    | JTAZIONE DELL                                                                    | A PREPARAZI                                                        | ONE INIZIALE (prevention                                                            | /e                                             |
|                           | Per accedere alla procedura d'isc<br>Per accedere alla procedura d'isc<br><b>test di verifica della preparaz</b><br>Per accedere alla procedura d'im                                   | rizione ai concorsi di ammi<br>rizione alle prove di valutaz<br>ione iniziale e recupero<br>matricolazione ai corsi ad a                                                                                | ssione selezionare <b>Seg</b><br>tione della preparazion<br>debiti formativi.<br>ccesso libero e ad esau                            | reteria > Conco<br>e iniziale preventi<br>urimento posti sel                     | <b>rsi di ammissi</b><br>ve all'immatrico<br>ezionare <b>Segre</b> | one.<br>Nazione selezionare Segref<br>Iteria > Immatricolazion                      | eria > Iscrizione ai<br>i.                     |
|                           | Dati Personali                                                                                                    | N                                                                                                    | ascondi dettagli 💌                                                                                                    |                                                                                  |                                                                    |                                                                                     |                                                |
|                           |                                                                                                    |                                                                                                    |                                                                                                    |                                                                                  |                                                                    |                                                                                     |                                                |
|                           | Foto                                                                                                    | 2                                                                                                    |                                                                                                    |                                                                                  |                                                                    |                                                                                     |                                                |
|                           | Nome Cognome                                                                                                    | BIANCA ROSSI                                                                                                    |                                                                                                    |                                                                                  |                                                                    |                                                                                     |                                                |
|                           | Residenza                                                                                                    | via Monsignor Pasqu<br>33100 Udine<br>tel:                                                                                                    | vale Margreth, 3                                                                                                    |                                                                                  |                                                                    |                                                                                     |                                                |
|                           | Domicilio                                                                                                    | via Monsignor Pasqu                                                                                                    | ale Margreth, 3                                                                                                    |                                                                                  |                                                                    |                                                                                     |                                                |
|                           |                                                                                                    | tel:                                                                                                    | M modifier                                                                                                    |                                                                                  |                                                                    |                                                                                     |                                                |
|                           | E-Mail                                                                                                    | rossibianca@uniud.i                                                                                                    | t modifica                                                                                                    |                                                                                  |                                                                    |                                                                                     |                                                |
|                           | Collision of the second                                                                                                    |                                                                                                    | M modifica                                                                                                    |                                                                                  |                                                                    |                                                                                     |                                                |
|                           | Cenuare                                                                                                    | +39 1231234567                                                                                                    | M modifica                                                                                                    |                                                                                  |                                                                    |                                                                                     |                                                |

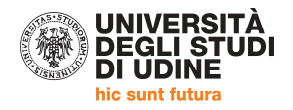

|                                 | <b>CLICCARE SU "SE</b>                                                                                           | GRETERIA"   concorsi di ammissione                                         |                                         |
|---------------------------------|----------------------------------------------------------------------------------------------------|----------------------------------------------------------------------------|-----------------------------------------|
| UNIVERSI                        | TÀ                                                                                                    |                                                                            |                                         |
| DI UDINE                        | UDI                                                                                                    |                                                                            |                                         |
| me Uniud.it HelpDesk di E       | isse3                                                                                                    |                                                                            |                                         |
|                                 |                                                                                                    |                                                                            |                                         |
|                                 | Benvenuto BIANO                                                                                                  | CAROSSI                                                                    |                                         |
| idente                          | Valutazione della                                                                                                | didattica ONI IN :: maggiori informazioni.                                 |                                         |
| BIANCA DOSSI                    |                                                                                                    |                                                                            |                                         |
|                                 | <ul> <li>Corsi di Lingue C</li> </ul>                                                                            | LAV: <u>Modalità di is rizione</u> e <u>Valutazione corsi di lingue CL</u> | <u>AV</u> (solo per corsi di lingue sul |
|                                 | AlmaLaurea: Cos                                                                                                  | è e <u>come registrar</u> i.                                               |                                         |
|                                 | E de la compañía de la compañía de la compañía de la compañía de la compañía de la compañía de la compañía de la |                                                                            |                                         |
|                                 | Fai sport con il C                                                                                               | US: <u>corsi, attivita, creative, agonismo, tornei e campiona</u>          | n amatoriali.                           |
| Aver Discounts                  | Dati Personali                                                                                                   |                                                                            | Visualizza dettagli                     |
| Area Riservata                  |                                                                                                    |                                                                            |                                         |
| Cambia Password                 | Dannalla di contro                                                                                               | lle                                                                        | Nascondi dettagli                       |
| Altre Carriere                  | Panneno di contro                                                                                                |                                                                            | Wascondructtagi                         |
|                                 |                                                                                                    |                                                                            |                                         |
| Home                            | Processo                                                                                                    | Stata                                                                      | Da fara                                 |
| Segreteria                      | -                                                                                                    |                                                                            |                                         |
| Iscrizioni                      | lasse                                                                                                    | Situazione regolare                                                        | VISUalizza                              |
| Concorsi di ammissione          | - nano carriera                                                                                                  | 💿 non modificabile in modalità on-line                                     |                                         |
| a li                            | Appelli disponibili                                                                                              | 💿 0 appelli disponibili                                                    |                                         |
| e recupero debiti formativi     | Iscrizioni appelli                                                                                               | 💿 0 prenotazioni                                                           |                                         |
| Immatricolazioni                |                                                                                                    |                                                                            |                                         |
| Esami di Stato                  |                                                                                                    |                                                                            |                                         |
| Esoneri                         |                                                                                                    |                                                                            |                                         |
| Autocertificazione              |                                                                                                    |                                                                            |                                         |
| Pagamenti                       |                                                                                                    |                                                                            |                                         |
| Certificati                     |                                                                                                    |                                                                            |                                         |
| 150 Ore                         |                                                                                                    |                                                                            |                                         |
| Borse di Studio                 |                                                                                                    |                                                                            |                                         |
| Altre attività formative        |                                                                                                    |                                                                            |                                         |
| Dichiarazione<br>Invalidità/DSA |                                                                                                    |                                                                            |                                         |

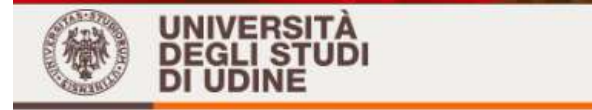

Home Uniud.it HelpDesk di Esse3

Consulta Fascicolo Studente Modifica Titoli di studio

**Iscrizione Concorsi** 

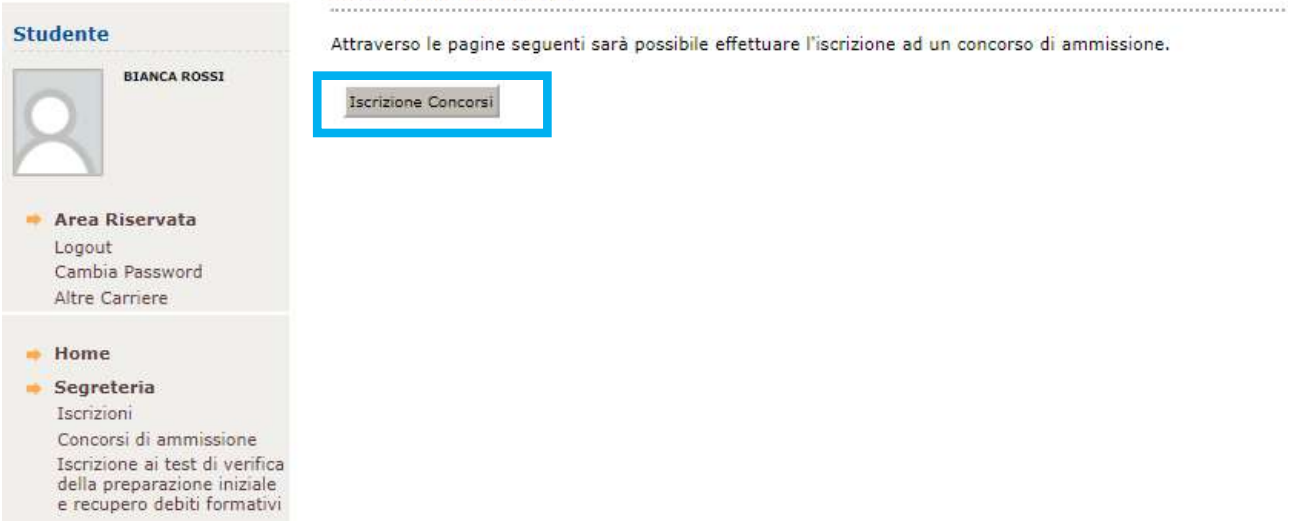

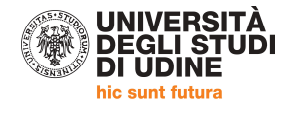

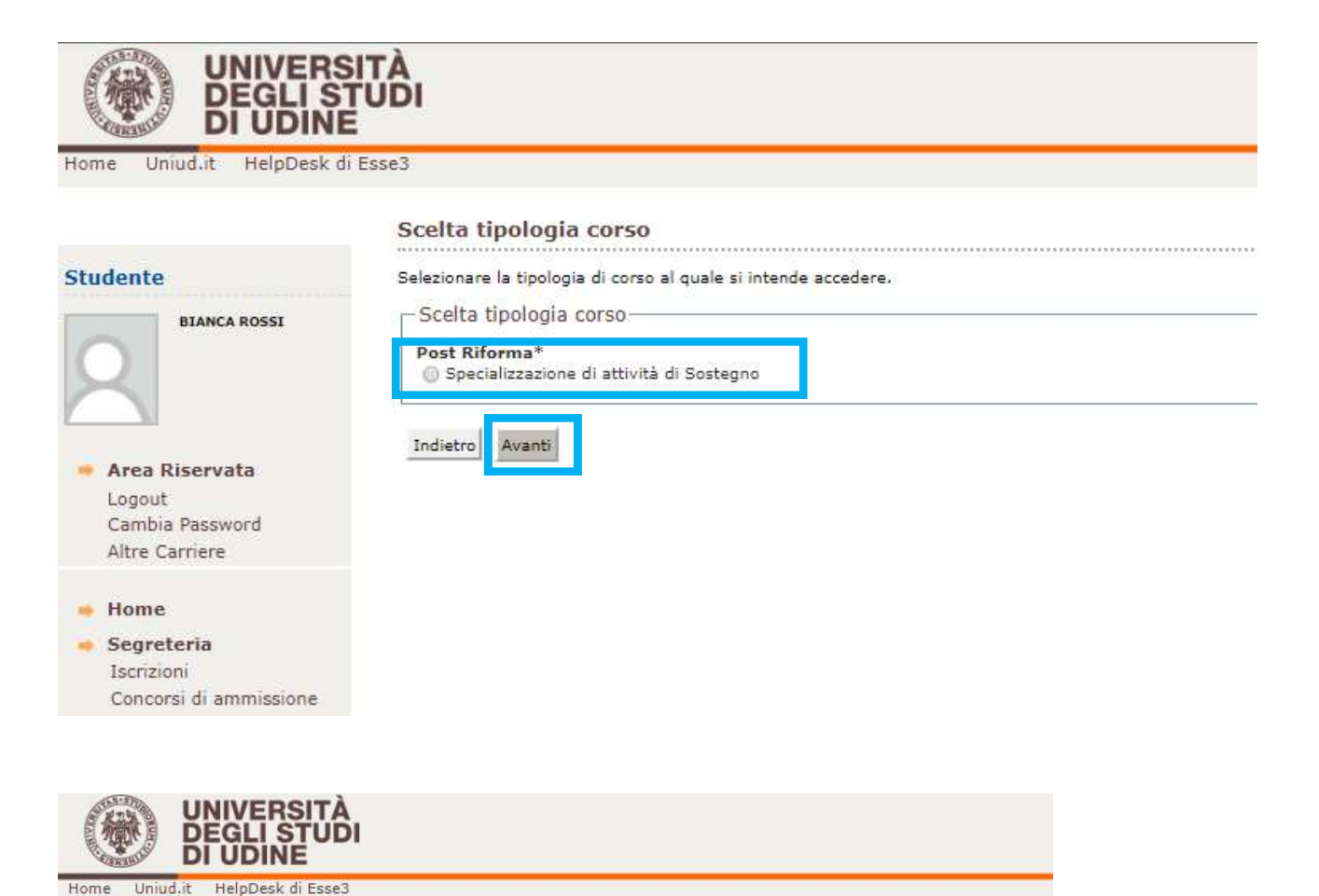

Home Corso di studio Studente Selezionare il corso di studio al quale si intende accedere. Scelta: BIANCA ROSSI Corso di studio\* Orso di specializzazione per le attività di sostegno - DM 249/10 - Scuola secondaria di I grado
 Orso di specializzazione per le attività di sostegno - DM 249/10 - Scuola secondaria di I grado
 Orso di specializzazione per le attività di sostegno - DM 249/10 - Scuola secondaria di I grado
 Orso di specializzazione per le attività di sostegno - DM 249/10 - Scuola secondaria di I grado
 Orso di specializzazione per le attività di sostegno - DM 249/10 - Scuola secondaria di I grado
 Orso di specializzazione per le attività di sostegno - DM 249/10 - Scuola secondaria di I grado
 Orso di specializzazione per le attività di sostegno - DM 249/10 - Scuola secondaria di I grado
 Orso di specializzazione per le attività di sostegno - DM 249/10 - Scuola secondaria di I grado

Indietro

🔶 Area Riservata

Altre Carriere

Cambia Password Altre Carriere

Logout Cambia Password

🔹 Home 👳 Segreteria Avanti In questa sezione saranno presenti tutte le opzioni relative ai 4 percorsi distinti

per ordine di scuola

Iscrizioni Concorsi di ammissione to de de UNIVERSITÀ DEGLI STUDI DI UDINE 佩 Home Uniud.it HelpDesk di Esse3 Lista concorsi Studente Selezionare il concorso al guale si intende iscriversi. BIANCA ROSSI - Scelta del concorso-Concorso' 🛞 Corso di specializzazione per le attività di sostegno - DM 249/10 - Scuola secondaria di I grado dal 11/03/2019 al 05/04/2019 23:59 Indietro Avanti Area Riservata Logout

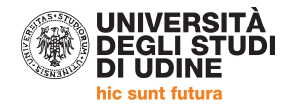

|                                                                                                    | ISITÀ<br>STUDI<br>IE                                                          | Ess                                                                                              |
|----------------------------------------------------------------------------------------------------|-------------------------------------------------------------------------------|--------------------------------------------------------------------------------------------------|
| Home Uniud.it HelpDesk                                                                                            | di Esse3                                                                      |                                                                                                  |
|                                                                                                    | Conferma scelta concorso                                                      |                                                                                                  |
| Studente                                                                                                    | Verificare le informazioni relative alle scelte effettuate nelle pagine prece | denti.                                                                                           |
| BIANCA ROSSI                                                                                                    | Concorso                                                                      |                                                                                                  |
|                                                                                                    | Tipologia di corso                                                            | Specializzazione di attività di Sostegno                                                         |
|                                                                                                    | Descrizione                                                                   | Corso di specializzazione per le attività di sostegno - DM 249/10 - Scuola secondaria di I grado |
| <ul> <li>Area Riservata         Logout             Cambia Password             Altre Carriere         </li> </ul> | Indierre Conferma e prosegui                                                  |                                                                                                  |

## Dati Anagrafici

UNIVERSITÀ DEGLI STUDI DI UDINE

Uniud.it HelpDesk di Esse3

#### In questa pagina vengono visualizzate le informazioni anagrafiche, residenza e domicilio, Cliccando sulla voce Modifica, delle varie sezioni informative, si poss

# Studente BIANCA ROSSI

Area Riservata
 Logout
 Cambia Password
 Altre Carriere

🔶 Home

Segreteria
 Iscrizioni
 Concorsi di ammissione
 Iscrizione ai test di verifica
 della preparazione iniziale
 e recupero debiti formativi
 Immatricolazioni
 Esami di Stato

 Esoneri
 Autocertificazione
 Pagamenti
 Certificati
 150 Ore
 Borse di Studio
 Altre attività formative
 Dichiarazione
 Invalidità/DSA
 Consulta Fascicolo
 Studente
 Modifica Titoli di studio

🖕 Piano di Studio

- 🐞 Carriera
- 🔶 Esami
- 🖕 Esame finale

Tirocini e stage
 HomePage Stage
 Aziende
 Opportunità
 Le mie opportunità

| BIANCA                          |                                                                                                    |
|---------------------------------|----------------------------------------------------------------------------------------------------|
| ROSSI                           |                                                                                                    |
| Femmina                         |                                                                                                    |
| 01/01/1990                      |                                                                                                    |
| ITALIA                          |                                                                                                    |
| ITALIA                          |                                                                                                    |
| Udine (UD)                      |                                                                                                    |
| Udine                           |                                                                                                    |
| RSSBNC90A41L483S                |                                                                                                    |
| ITALIA                          |                                                                                                    |
|                                 |                                                                                                    |
|                                 |                                                                                                    |
| oune (00)                       |                                                                                                    |
| Udine                           |                                                                                                    |
| 33100                           |                                                                                                    |
|                                 |                                                                                                    |
| via Monsignor Pasquale Margreth |                                                                                                    |
| 3                               |                                                                                                    |
|                                 |                                                                                                    |
| Si                              |                                                                                                    |
|                                 |                                                                                                    |
|                                 |                                                                                                    |
| Residenza                       |                                                                                                    |
|                                 | BIANCA<br>ROSSI<br>Femmina<br>01/01/1990<br>ITALIA<br>ITALIA<br>Udine (UD)<br>Udine<br>RSSBNC90A41L483S<br>ITALIA<br>Udine (UD)<br>Udine<br>33100<br>via Monsignor Pasquale Margreth<br>3<br>Si<br>Residenza |

| Email                                                                                                    | rossibianca@uniud.it |  |
|----------------------------------------------------------------------------------------------------|----------------------|--|
| Cellulare                                                                                                    | +39 1231234567       |  |
| Dichiaro di aver preso visione dell'informativa ai sensi dell'articolo 13 del D.<br>Lgs. 196/2003 riportata all'inizio del processo di registrazione e tra le Pagine<br>Utili sul sito www.uniud.it. Presto il mio consenso al trattamento dei miei dati<br>personali e/o sensibili da parte dell'Ateneo ai sensi degli artt. 13, 20, 23 e 26<br>del D. Lgs. 196/2003. | Si                   |  |
| Desidero ricevere, sul mio cellulare, SMS che mi informino su eventi,<br>presentazioni ed appuntamenti dell'ateneo                                                                                                    | Abilitato            |  |

Modifica Recapiti Utilizza il link per modificare i Recapiti

# Dati Rimborsi

Tipo Rimborso

Modifica Dati di Rimborso Utilizza il link per modificare i Dati di Rimborso

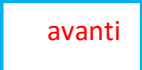

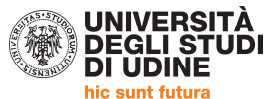

| CONTRACTOR                                                                                                    | DI UDINE                                                                                                    |                                                                                                    |                                                                                                    |
|----------------------------------------------------------------------------------------------------|----------------------------------------------------------------------------------------------------|----------------------------------------------------------------------------------------------------|----------------------------------------------------------------------------------------------------|
| Home Uniud                                                                                                    | l.it HelpDesk di I                                                                                                    | Esse3                                                                                                    |                                                                                                    |
|                                                                                                    |                                                                                                    | Scelta categoria amministra                                                                                                    | tiva ed ausili di invalidità/DSA                                                                                                    |
| Studente                                                                                                    | ANCA ROSSI                                                                                                    | I candidati con disabilità certificata e cor<br>supporti necessari per lo svolgimento de<br>documenti necessari a verificare la situa<br>In ogni caso i candidati interessati posso<br>Servizio assistenza studenti disabili<br>viale ungheria 45                 | n diagnosi di disturbo specifico dell'apprendimento (dsa) certificato dovra<br>lla prova, attraverso la procedura di iscrizione al concorso. In particolare<br>zione (certificato di disabilità o di dsa in corso di validità ai sensi della no<br>no contattare per chiarimenti il Servizio di assistenza agli studenti disabi                              |
|                                                                                                    |                                                                                                    | tel 0432 <sup>556804</sup><br>e-mail servizi.disabili@uniud.it o dsa                                                                                                    | @uniud.it                                                                                                    |
| <ul> <li>Area Rise</li> <li>Logout</li> <li>Cambia Pas</li> <li>Altra Carrie</li> </ul>                                                                                                    | ssword                                                                                                    | Le modalità differenziate di sosteniment<br>con disturbo specifico d'apprendimento v<br>gravità, potranno essere previsti eventu                                                                                                    | o della prova verranno definite dalla commissione giudicatrice previa veri<br>verrà concesso un tempo aggiuntivo pari al 30 per cento in più rispetto a<br>ali ulteriori ausili.                                                                                                    |
| Aitre Carrie                                                                                                    |                                                                                                    | Non sono in ogni caso ammessi i seguen<br>fornito in dotazione dall'Ateneo /tablet/s                                                                                                    | ti strumenti: dizionario e/o vocabolario; formulario; tavola periodica deg<br>martphone.                                                                                                    |
| - Nome                                                                                                    | 2                                                                                                    | Categoria amministrativa                                                                                                    |                                                                                                    |
| Iscrizioni                                                                                                    | ammissione                                                                                                    | Categoria amministrativa                                                                                                    | Candidati a concorso - DM 249/10 🔻                                                                                                    |
| Iscrizione                                                                                                    | ai test di verifica                                                                                                    | – Ausilio allo svolgimento delle pr                                                                                                    | ove                                                                                                    |
| della prepa<br>e recupero<br>Immatrico                                                                                                    | arazione iniziale<br>) debiti formativi<br>lazioni                                                                                                    | Richiedo l'ausilio per lo svolgimento de<br>104/92 e succ. modifiche)                                                                                                    | alla prova (L. 💿 Sì 💿 No                                                                                                    |
| Esami di S                                                                                                    | tato                                                                                                    |                                                                                                    |                                                                                                    |
| Esami di S<br>Esoneri<br>Autocertifi<br>UNIVERS                                                                                                    | tato<br>cazione                                                                                                    | Indietro                                                                                                    | -                                                                                                    |
| Esami di S<br>Esoneri<br>Autocertific<br>UNIVERS<br>DEGLIST                                                                                                    | itato<br>cazione                                                                                                    | Indietro                                                                                                    | Es                                                                                                    |
| Esami di S<br>Esoneri<br>Autocertifi<br>BEGLIST<br>BEGLIST<br>BEGLIST<br>BEGLIST<br>BEGLIST                                                                                                    | itato<br>cazione<br>TIČI<br>(Eses)<br>Conferma iscrizione (                                                                                                    | Indietro                                                                                                    | Es                                                                                                    |
| Esami di S<br>Esoneri<br>Autocertifiu<br>UNIVERS<br>DI UDINE<br>ne Univd.t HelpDesk di<br>udente                                                                                                    | tato<br>cazione<br>troi<br>esse3<br><u>Conferma iscrizione (</u><br>Verificare le informazioni relati                                                                                                    | Indietro Avanti Concorso tive alle scelte effettuate nelle pagine precedenti.                                                                                                    | Es                                                                                                    |
| Esami di S<br>Esoneri<br>Autocertifu<br>Digglise<br>ne Uniud.it HelpDeki di<br>udente                                                                                                    | itato<br>cazione<br>TTÀ<br>Esse3<br>Conferma iscrizione d<br>Verificare le informazioni relati                                                                                                    | Indietro Avanti Concorso Concorso Live alle scelte effettuate nelle pagine precedenti.                                                                                                    | Es                                                                                                    |
| Esami di S<br>Esoneri<br>Autocertifi<br>DEGLISE<br>ne Unidit HelpDek di<br>udente<br>EANCA ROSE                                                                                                    | Itato<br>cazione<br>Itai<br>Itase3<br>Conferma iscrizione «<br>Verificare le informazioni relati<br>Concorso<br>Tipologia di corso<br>Descrizione                                                                                                    | Indietro Avanti Concorso tive alle scelte effettuate nelle pagine precedenti.                                                                                                    | Specializzazione di attività di Sostegno<br>Corso di specializzazione per le attività di sostegno - DM 249/10 - Scuola secondaria di 1 grado                                                                                                    |
| Esami di S<br>Esoneri<br>Autocertifici<br>DEGLIST<br>DE UNIVERS<br>DE UNIVERS<br>CONTRACTOR<br>CONTRACTOR<br>CON                                                       | tato<br>cazione<br>Esse3<br>Conferma iscrizione e<br>Verificare le informazioni relati<br>Concorso<br>Tipologia di corso<br>Descrizione<br>Valido per                                                                                                    | Indietro Avanti CONCOrSO tive alle scelte effettuate nelle pagine precedenti.                                                                                                    | Specializzazione di attività di Sostegno<br>Corso di specializzazione per le attività di sostegno - DM 249/10 - Scuola secondaria di I grado                                                                                                    |
| Autocertific<br>Autocertific<br>Discretific<br>Unud.it HelpDesk di<br>Netter<br>Camba Password<br>Altre Carriere                                                                                                    | tato<br>cazione<br>FESSE3<br>Conferma iscrizione el<br>Verificare le informazioni relati<br>Concorso<br>Tipologia di corso<br>Descrizione<br>Valido per<br>Dettaglio                                                                                                    | Indietro Avanti Concorso Concorso Concorso                                                                                                    | Specializzazione di attività di Sostegno<br>Corso di specializzazione per le attività di sostegno - DM 249/10 - Scuola secondaria di 1 grado<br>SOSO3 - Corso di specializzazione per le attività di sostegno - DM 249/10 - Scuola secondaria di 1 grado, cat<br>amm. 979 - Candidati a concorso - DM 249/10                                                 |
| Esami di S<br>Esoneri<br>Autocertifi<br>Degli di<br>Bullione<br>dente<br>Cond.t. HelpDek di<br>Conto<br>Carrene<br>Carrene<br>Logoti<br>Carrene<br>Logoti<br>Segreteria                                                                                                    | Itato<br>cazione<br>Concerna iscrizione -<br>Verificare le informazioni relati<br>Concorso<br>Tipologia di corso<br>Descrizione<br>Valido per<br>Dettaglio<br>Categoria amministra                                                                                                    | Indietro Avanti Indietro Avanti Concorso tive alle scelte effettuate nelle pagine precedenti.                                                                                                    | Specializzazione di attività di Sostegno<br>Corso di specializzazione per le attività di sostegno - DM 249/10 - Scuola secondaria di I grado<br>SOSO3 - Corso di specializzazione per le attività di sostegno - DM 249/10 - Scuola secondaria di I grado, cat<br>amm. 979 - Candidati a concorso - DM 249/10                                                 |
| Esami di S<br>Esoneri<br>Autocertifu<br>Disectore<br>Berricher<br>Berricher<br>Berri | tato<br>cazione<br>Conferma iscrizione el<br>Verificare le informazioni relat<br>Concorso<br>Tipologia di corso<br>Descrizione<br>Valido per<br>Dettaglio<br>Categoria amministri<br>Categoria amministri<br>Richiesta ausili di invalidi                                                                                                    | Indietro Avanti Indietro Avanti CONCORSO tive alle scelte effettuate nelle pagine precedenti. eativa ed ausili di invalidità/DSA                                                                                                    | Specializzazione di attività di Sostegno<br>Corso di specializzazione per le attività di sostegno - DM 249/10 - Scuola secondaria di I grado<br>SOSO3 - Corso di specializzazione per le attività di sostegno - DM 249/10 - Scuola secondaria di I grado, cat<br>amm. 979 - Candidati a concorso - DM 249/10<br>Candidati a concorso - DM 249/10<br>No       |
| Esami di S<br>Esoneri<br>Autocertifi<br>Autocertifi<br>Discontrationali di Seconda<br>interneti di Seconda<br>Altre Carriere<br>Anne Segorteria<br>Altre Carriere<br>Segorteria<br>Locationi<br>Altre Carriere<br>Home<br>Segorteria<br>Locationi<br>Carriere interneti di Venfica<br>Segorteria<br>Locationi<br>Contone ai test di Venfica<br>Interneti di Seconda<br>Altre Carriere                                                                                                    | Itato<br>cazione<br>EESE3<br>Conferma iscrizione -<br>Verificare le informazioni relati<br>Concorso<br>Tipologia di corso<br>Descrizione<br>Valido per<br>Dettaglio<br>Categoria amministrativa<br>Categoria amministrativa<br>Categoria amministrativa                                                                                                    | Indietro Avanti Indietro Avanti Concorso tive alle scelte effettuate nelle pagine precedenti. ativoa ed ausili di invalidità/DSA                                                                                                    | Es<br>Specializzazione di attività di Sostegno<br>Corso di specializzazione per le attività di sostegno - DM 249/10 - Scuola secondaria di I grado<br>SOSO3 - Corso di specializzazione per le attività di sostegno - DM 249/10 - Scuola secondaria di I grado, cat<br>amm. 979 - Candidati a concorso - DM 249/10<br>Candidati a concorso - DM 249/10<br>No |
| Esami di S<br>Esoneri<br>Autocertifu<br>Discussione<br>Mene Uniudit HelpDesk di<br>Autocentifu<br>Canto Autocentifu<br>Autocentifu<br>Auto                                                                                                    | tato<br>cazione<br>Concerna iscrizione el<br>Verificare le informazioni relati<br>Concorso<br>Tipologia di corso<br>Descrizione<br>Valido per<br>Dettaglio<br>Categoria amministri<br>Richiesta ausili di invalid<br>Indiero Conferna e presegui                                                                                                    | Indietro Avanti                                                                                                    | Specializzazione di attività di Sostegno<br>Corso di specializzazione per le attività di sostegno - DM 249/10 - Scuola secondaria di I grado<br>SDSD3 - Corso di specializzazione per le attività di sostegno - DM 249/10 - Scuola secondaria di I grado, cat<br>amm. 979 - Candidati a concorso - DM 249/10<br>Candidati a concorso - DM 249/10<br>No       |
| Esami di S<br>Esoneri<br>Autocertifu<br>Discussione<br>e Uniudit Helpoek di<br>Arca Riservata<br>Logoat<br>Arca Riservata<br>Logoat<br>Cambo Passeori<br>Home<br>Segreteria<br>Locrocii di aministione<br>Concorni di atti di verifica<br>Concorni di atti di verifica<br>Locrocii di ministione<br>Escretori<br>Immatricolazioni                                                                                                    | tato<br>cazione<br>Cazione<br>Conferma iscrizione el<br>Verificare le informazioni relati<br>Concorso<br>Tipologia di corso<br>Descrizione<br>Valido per<br>Dettaglio<br>Categoria amministri<br>Categoria amministri<br>Richiesta ausili di invalid<br>Indietro<br>Conferma o presegui                                                                                                    | Indietro Avanti Indietro Avanti Concorso Eve alle scelte effettuate nelle pagine precedenti.                                                                                                    | Specializzazione di attività di Sostegno<br>Corso di specializzazione per le attività di sostegno - DM 249/10 - Scuola secondaria di I grado<br>SOSO3 - Corso di specializzazione per le attività di sostegno - DM 249/10 - Scuola secondaria di I grado, cat<br>amm. 979 - Candidati a concorso - DM 249/10<br>Candidati a concorso - DM 249/10<br>No       |
| Esami di S<br>Esoneri<br>Autocertifu<br>                                                                                                    | tato<br>cazione<br>Essea<br>Conferma iscrizione e<br>Verificare le informazioni relati<br>Concorso<br>Tipologia di corso<br>Descrizione<br>Valido per<br>Dettaglio<br>Categoria amministru<br>Categoria amministru<br>Categoria amministru<br>Dettaglio<br>Categoria amministru<br>Categoria amministru<br>Schiesta austii di invalid                                                                                                    | Indietro Avanti Indietro Avanti Concorso tive alle scelte effettuate nelle pagine precedenti. ativa ed ausili di invalidità/DSA a ita/DSA COCCA                                                                                                    | Specializzazione di attività di Sostegno<br>Corso di specializzazione per le attività di sostegno - DM 249/10 - Scuola secondaria di 1 grado<br>SOSO3 - Corso di specializzazione per le attività di sostegno - DM 249/10 - Scuola secondaria di 1 grado, cat<br>arm. 979 - Candidati a concorso - DM 249/10<br>Candidati a concorso - DM 249/10<br>No       |
| Esami di S<br>Esoneri<br>Autocertifu<br>Discussione<br>e Unud.it HelpDeck di<br>Autocertifu<br>ene Unud.it HelpDeck di<br>Autocertifu<br>and Autocertifu<br>Autocertifu<br>Autocerti                                                                                                    | tato<br>cazione<br>Categoria amministrative<br>Rechersta austii di invalid<br>Indieto<br>Contorso<br>Valido per<br>Dettaglio<br>Categoria amministrative<br>Rechersta austii di invalid<br>Indieto<br>Conterno<br>Descrizione                                                                                                    | Indietro Avanti Indietro Avanti Concorso tive alle scelte effettuate nelle pagine precedenti. attiva ed ausili di invalidità/DSA attiva ed ausili di invalidità/DSA attiva ed ausili di invalidità/DSA attiva ed ausili di invalidità Dichiarazioni di invalidità | Specializzazione di attività di Sostegno<br>Corso di specializzazione per le attività di sostegno - DM 249/10 - Scuola secondaria di 1 grado<br>SOSO3 - Corso di specializzazione per le attività di sostegno - DM 249/10 - Scuola secondaria di 1 grado, cet<br>amm. 979 - Candidati a concorso - DM 249/10<br>Candidati a concorso - DM 249/10<br>No       |
| Esami di S<br>Esoneri<br>Autocertifu<br>Di Contratta<br>e Uniudit reipbesko<br>dente<br>Area Riservata<br>Logot<br>Cambo Area<br>Marea Riservata<br>Logot<br>Cambo Area<br>Cambo Area<br>Cambo Ar                                                          | tato<br>cazione<br>Cazione<br>Concerna iscrizione el<br>Verificare le informazioni relat<br>Concorso<br>Tipologia di corso<br>Descrizione<br>Valido per<br>Dettaglio<br>Categoria amministri<br>Categoria amministri<br>Categoria amministri<br>Categoria amministri<br>Categoria amministri<br>Categoria amministri<br>Categoria amministri<br>Categoria amministri<br>Categoria amministri<br>Categoria amministri<br>Richiesta ausili di invalid | Indietro Avanti Indietro Avanti Concorso Eve alle scelte effetuate nelle pagine precedenti.  ativa ed ausili di invalidità/DSA ativa ed ausili di invalidità/DSA Esse3 Dichiarazioni di invalidità,                                                               | Specializzazione di attività di Sostegno<br>Corso di specializzazione per le attività di sostegno - DM 249/10 - Scuola secondaria di I grado, cat<br>amm. 979 - Candidati a concorso - DM 249/10<br>Candidati a concorso - DM 249/10<br>No                                                                                                    |

🚺 Non sono al momento inserite dichiarazioni di invalidità/DSA

Inserisci nuova dichiarazione di invalidità/DSA

Indietro Avanti

🔸 Area Riservata

Cambia Password Altre Carriere

Logout

In caso di disabilità contattare la segreteria e l'ufficio preposto come da Bando

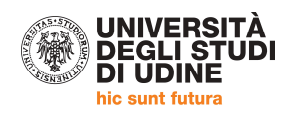

| Studente                                                                                                    | Nelle pagin                                  | e seguenti verranno chiesti i dati relati                                                                                | ivi ai titoli di studio conseguiti negli anni precedenti.                                                                                                    | no citoli che sc          | no alternativi fra loro.      |
|----------------------------------------------------------------------------------------------------|----------------------------------------------|----------------------------------------------------------------------------------------------------|----------------------------------------------------------------------------------------------------|---------------------------|-------------------------------|
| BIANCA ROSSI                                                                                                    | ATTENZIO<br>PRECEDEN<br>PROCEDEN<br>Titoli ( | NE!: SE IL TITOLO ERA GIA' STATO<br>ITEMENTE DICHIARATI MODIFICA<br>RE AD UN NUOVO INSERIMENTO.<br>II Studio Alternativi | D INSERITO IN PRECEDENZA, MA COME NON ANCORA CONSEGUITO, E' NECESSARI<br>NDO IL TITOLO PROPOSTO NELLA SEZIONE "Titoli che non validano la combinazion                                                                                                    | O INTEGRAR<br>ne". NON SI | E I DATI<br>DEVE ASSOLUTAMENT |
| <ul> <li>Area Riservata</li> <li>Logout</li> <li>Cambia Password</li> <li>Altre Carriere</li> </ul>                                                                                                    | Opzion                                       | proseguire è necessario completare l'ir<br>e 1:                                                                          | serimento di tutti i titoli di studio di almeno un blocco opzionale. Le varie opzioni mostrano                                                                                                    | titoli che sono           | alternativi fra loro:         |
| Home                                                                                                    | Stato<br>blocco                              | Titolo                                                                                                    | Note                                                                                                    | Stato<br>Titolo           | Azioni                        |
| Segreteria<br>Iscrizioni<br>Concorsi di ammissione<br>Iscrizione ai test di verifica<br>della preparazione iniziale<br>e recupero debiti formativi<br>Immatricolazioni<br>Esami di Stato<br>Esoneri<br>Autocettificazione | ~                                            | Abilitazione Professionale                                                                                               | Abilitazione conseguita tramite concorso pubblico. Nel successivo questionario<br>indicare perentoriamente l'anno di conseguimento e l'Ente presso il quale<br>l'ateneo può ottenere confarma di quanto dichiarato (Ex Provveditorato /<br>Ufficio scolastico provinciale).<br>Dettagli ammessi:<br>• 74 - Insegnanti di scuola secondaria<br>• 86 - Insegnante di scuola secondaria di primo grado<br>• 88 - Insegnante di scuola secondaria (generico) | 0                         | Inserisci                     |
| Pagamenti<br>Certificati                                                                                                    | Opzion                                       | e 2:                                                                                                    |                                                                                                    |                           |                               |
| 150 Ore<br>Borse di Studio<br>Altre attività formative                                                                                                    | Stato<br>blocco                              | Titolo                                                                                                    | Note                                                                                                    | Stato<br>Titolo           | Azioni                        |
| Dichiarazione<br>Invalidità/DSA<br>Consulta Fascicolo<br>Studente<br>Modifica Titoli di ctudio                                                                                                    | 1                                            | Tirocinio Formativo Attivo                                                                                               | Qualora il titolo conseguito non si tra quelli proposti inviare un'email a<br>formazioneinsegnanti@uniud.it                                                                                                    | 0                         | <u>Inserisci</u>              |
| Piano di Studio                                                                                                    | Opzion                                       | e 3:                                                                                                    |                                                                                                    |                           |                               |
| <ul> <li>Carriera</li> <li>Esami</li> </ul>                                                                                                    | Stato<br>blocco                              | Titolo                                                                                                    | Note                                                                                                    | Stato<br>Titolo           | Azioni                        |
| Esame finale     Tirocini e stage     HomePage Stage     Aziende     Opportunità     Le mie opportunità                                                                                                    | 4                                            | Specializzazione                                                                                                    | Qualora il titolo conseguito non si tra quelli proposti inviare un'email a<br>formazioneinsegnanti@uniud.it<br><b>Dettagli ammessi:</b><br>• SSIS - Insegnamento nella Scuola Secondaria                                                                                                    | •                         | Inserisci                     |

# ESEMPIO DI CARICAMENTO DATI

| cività didattiche | 1               | Abilitazione                 |                                                                                                    |                 | Incoderci |
|-------------------|-----------------|------------------------------|----------------------------------------------------------------------------------------------------|-----------------|-----------|
|                   |                 | Concession                   |                                                                                                    |                 | Alexander |
|                   | Opzion          | e 6:                         |                                                                                                    |                 |           |
|                   | Stato<br>blocco | Titolo                       | Note                                                                                                    | Stato<br>Titolo | Azioni    |
|                   | V               | Percorso abilitante speciale |                                                                                                    | 0               | Inserisci |
|                   | Opzion          | e 7:                         |                                                                                                    |                 |           |
|                   | Stato<br>blocco | Titolo                       | Note                                                                                                    | Stato<br>Titolo | Azioni    |
|                   | •               | Titolo straniero             | Utilizzare questa opzione in caso di abilitazioni all'insegnamento conseguite<br>all'estare e dichiarate equipolienti dal MUA. In questo caso allegare il pof<br>dell'equipolienza nella secone "titobi valutabili" oppure trasmetterio via email a<br>formazioneinsegnanti@uniud.it<br>Dettagli ammessi:<br>• APSTR - ABILITAZIONE PROFESSIONALE CONSEGUITA ALL'ESTERO |                 | Inserisci |
|                   | Opzion          | e 8:                         |                                                                                                    |                 |           |
|                   | Stato<br>blocco | Titolo                       | Note                                                                                                    | Stato<br>Titolo | Azioni    |
|                   | 1               | Laurea Specialistica         | Coerente per l'accesso ad una Classe di concorso, come da modulo di<br>iscrizione                                                                                                    | 0               | Inserisci |
|                   | Opzion          | e 9:                         |                                                                                                    |                 |           |
|                   | Stato<br>blocco | Titolo                       | Note                                                                                                    | Stato<br>Titolo | Azioni    |
|                   | *               | Laurea                       | Coerente per l'accesso ad una Classe di concorso, come da modulo di iscrizione                                                                                                    | •               | Inserisci |
|                   | Opzion          | e 10:                        |                                                                                                    |                 |           |
|                   | Stato<br>blocco | Titolo                       | Note                                                                                                    | Stato<br>Titolo | Azioni    |
|                   | 4               | Laurea Magistrale            | Coerente per l'accesso ad una Classe di concorso, come da modulo di<br>iscrizione                                                                                                    | •               | Inserisci |
|                   | 1               | 12                           |                                                                                                    | 1               |           |

#### UNIVERSITÀ DEGLI STUDI DI UDINE hic sunt futura

#### Dettaglio titoli richiesti

Per proseguire nell'iscrizione al concorso o nell'immatricolazione al corso di studio scelto sono necessari i seguenti titoli di studio. Impostare i filtri per selezionare l'ateneo di Conseguimento Titolo.

| Ricerca Ateneo                            |                         |  |
|-------------------------------------------|-------------------------|--|
| Regione<br>┌─ Criteri di ordinamento ──── | Emilia-Romagna 🔻        |  |
| Ordina Per<br>Ordinamento                 | Provincia<br>Ascendente |  |

### Cerca Ateneo

-Scelta dell'Ateneo

| Seleziona | Ateneo                                                        | Comune  | Provincia |
|-----------|---------------------------------------------------------------|---------|-----------|
| D         | Accademia di Belle Arti di BOLOGNA                            | BOLOGNA | во        |
| 0         | Conservatorio di Musica "GIOVAN B.MARTINI"                    | BOLOGNA | во        |
| D         | Istituto Superiore di Educazione Fisica pareggiato di Bologna | BOLOGNA | во        |
| 0         | Università degli Studi di BOLOGNA                             | BOLOGNA | во        |
| 0         | Conservatorio di Musica "BRUNO MADERNA"                       | CESENA  | FC        |
| 9         | Conservatorio di Musica "GIROLAMO FRESCOBALDI"                | FERRARA | FE        |
| D         | Università degli Studi di FERRARA                             | FERRARA | FE        |

#### Selezione Corso di Studio

Queste pagine aiutano l'utente a selezionare il corso di studio dell'ateneo scelto nei passi precedenti. Scegliere il tipo di corso di studio. In seguito sci studio.

- Selezione Corso di Studio-

- [03U^041151] Advanced Automotive Electronic Engineering (Classe LM-29)
- [03U^042319] Advanced Cosmetic Sciences (Classe LM-54)
- [03U^041215] Advanced Design (Classe LM-12)
- [033072C03] Advanced Spectroscopy in Chemistry (Classe LM-71) ( fino al 2012 / 2013)
- [03U^002186] Aerospace Engineering / Ingegneria Aerospaziale (Classe LM-20)
- [03U^039167] Aerospace Engineering / Ingegneria Aerospaziale (Classe LM-20)
- [033078C01] Amministrazione e Controllo d''Impresa (Classe LM-77)
- [03U^002253] Amministrazione e Controllo d'Impresa (Classe LM-77) (fino al 2013 / 2014)
- [03U^038949] Amministrazione e Gestione d'Impresa (Classe LM-77)
- [03U^002251] Analisi e Gestione dell'Ambiente (Classe LM-75)
- [033002C02] Antropologia Culturale ed Etnologia (Classe LM-1)
- [033003C01] Archeologia e Culture del Mondo Antico (Classe LM-2)
- [033119C03] Architettura (Classe LM-4 C.U.)
- [U33006C01] Archivistica e Biblioteconomia (Classe LM-5) ( fino al 2008 / 2009)
- [033090C01] Arti Visive (Classe LM-89)
- [033059C01] Astrofisica e Cosmologia (Classe LM-58)
- [03U^039030] Automation Engineering / Ingegneria dell'Automazione (Classe LM-25)
- [03U^024724] Beni Archeologici, Artistici e del Paesaggio: Storia, Tutela e Valorizzazione (Classe LM-2)
- [03U^024628] Beni Archeologici, Artistici e del Paesaggio: Storia, Tutela e Valorizzazione (Classe LM-89)
- [03A3007C10] Biodiversità ed Evoluzione (Classe LM-6)
- [033007C06] Bioinformatics (Classe LM-6)

#### Titolo di studio Laurea Magistrale

Indietro Procedi

| Per proseguire nell'immatricolazione al co<br>studio Universitario. | rso di studio scelto è necessario inserire il <mark>ti</mark> tolo di studio. Questo modulo permette di inserire o modificare i dati relati |
|---------------------------------------------------------------------|----------------------------------------------------------------------------------------------------|
| Dati Titolo di studio Laurea Magi                                   | strale                                                                                                    |
| Data Conseguimento*                                                 | 13/03/2017 (gg/MM/yyyy)                                                                                                    |
| Anno accademico*                                                    | 2015/2016 (es: 2001/2002)                                                                                                    |
| Sessione                                                            |                                                                                                    |
| Voto*                                                               | 110/110 (es:98/110)                                                                                                    |
| Lode                                                                |                                                                                                    |
| Giudizio                                                            |                                                                                                    |
| Percorso di studio                                                  |                                                                                                    |
|                                                                     |                                                                                                    |

| pzion           | e 10:             |                                                                                |                 |          |  |
|-----------------|-------------------|--------------------------------------------------------------------------------|-----------------|----------|--|
| Stato<br>olocco | Titolo            | Note                                                                           | Stato<br>Titolo | Azioni   |  |
| 1               | Laurea Magistrale | Coerente per l'accesso ad una Classe di concorso, come da modulo di iscrizione | ٥               | <b>D</b> |  |

La "spunta" verde significa che è stato caricato almeno un titolo corretto.

E' possibile inserire più titoli se desiderato. Se i titoli sono stati conseguiti presso l'Università di Udine il sistema li propone in automatico e il candidato vede tutte le opzioni possibili con la "spunta" verde

Nella schermata successiva viene proposto il caricamento dell'autocertificazione come da modulistica pubblicata alla pagina https://www.uniud.it/it/didattica/formazione-post-laurea/formazione-abilitazioneinsegnanti/specializzazione-sostegno

| Detarant title i a documenti i plo title i richiesti per l'ammissione che, in base a quanto previsto dal la consoni di studio, possono concorrere alla formulazione della graduatoria:     Toti title      Toti title <th>Gestione titoli e</th> <th>documenti per la valutazione</th> <th></th>                                                                                                    | Gestione titoli e                                             | documenti per la valutazione                                                                                                    |                                                                   |
|----------------------------------------------------------------------------------------------------|---------------------------------------------------------------|----------------------------------------------------------------------------------------------------|-------------------------------------------------------------------|
|                                                                                                    | Dichiarare titoli e docur                                     | nenti utili alla valutazione.                                                                                                    |                                                                   |
| Type titolo     Hin     Hax       Adjected     1     10       Documento di identificazione     1     2   Titoli dichiarati Titoli dichiarati Titoli                                                                                                    | Il concorso scelto<br>Manifesto/Bando                         | prevede le seguenti tipologie di documenti e/o titoli richiesti pe<br>del corso di studio, possono concorrere alla formulazione della g                                                                                                    | r l'ammissione che, in base a quanto previsto dal<br>rraduatoria: |
| Audio columento di identificazione   Titoli dichiarati   Itoli dichiarati   Itoli dichiarati </th <th>Tipo titolo</th> <th></th> <th>Min Max</th>                                                                                                    | Tipo titolo                                                   |                                                                                                    | Min Max                                                           |
|                                                                                                    | Autocertificazione gen                                        | erica                                                                                                    | 1 10                                                              |
| Titol identiared<br>Not a state inserte alon documente d'o toto di valutazione.<br>Vuoi alleggare / aggiungere documenti e/o titoli alla domanda di ammissione?*<br>I nolicare e "SI" e poi AVANTI<br>I originaria di ammissione?*<br>I nolicare e "SI" e poi AVANTI<br>I originaria di ammissione?*<br>I originaria di ammissione?*<br>I originaria di ammissio                                                                                                    | Documento di identific                                        | azione                                                                                                    | 1 2                                                               |
|                                                                                                    | Titoli dichiarati                                             |                                                                                                    |                                                                   |
| <pre>Note a table indexind a lick in documents is of a table additional di ammissione?*</pre>                                                                                                    |                                                               | denotes the state of the state of the state |                                                                   |
| <complex-block></complex-block>                                                                                                    | Non è stato inserito alc                                      | un documento e/o titolo di valutazione.                                                                                                    |                                                                   |
| Note: Restance   Note:   Provide:   Provide: Provide: Provide:                                                                                                    | Vuoi allegare/agg<br>Si Indicare                              | iungere documenti e/o titoli alla domanda di ammissione?*<br>e "SI" e poi AVANTI                                                                                                    |                                                                   |
| Studente   • Mana Narsest   • Carles dia di di table e di decumento di no   • Carles di de table e di decumento di no   • Carles di sensori   • Carles di sensorii   • Carles di di sensori   • Carles di di sensori   • Carles di di sensori   • Carles di sensori   • Carles di sensori   • Carles di sensori   • Carles di sensori   • Carles di sensori   • Carles di sensori   • Carles di sensori   • Carles di sensori   • Carles di sensori   • Carles di sensori   • Carles di sensori   • Carles di sensori   • Carles di di sensori   • Carles di di sensori   • Carles di di sensori   • Carles di di sensori   • Carles di di sensori   • Carles di di sensori   • Carles di sensori   • Carles di sensori   • Carles di di sensori   • Carles di                                                                                                    | Home Uniud.it HelpDesk di E                                   | TÀ<br>UDI<br>5583                                                                                                    |                                                                   |
| Studente       Indrase i dati del titulo e del decumento di value.         Indrase i dati del titulo e del decumento di value.       ripetere poi anche per il documento di identità cliccare su "Scegli file" e selezionare il documento di identità cliccare su "Scegli file" e selezionare il documento dal proprio computer         Indra e faminisone a teati di varifie del minisone a teati di varifie della propersone include e recupiro della fromative e recupiro della fromative e recupir                                                                                                    |                                                               | Dichiarazione titolo di valutazione                                                                                                    |                                                                   |
| Innataceossi   Area Riservata   Lagoati   Lagoati   Lagoati   Cambio Fassivard   Attree Carriero   Borse di Studio   Landootti factolo e parsotaporo de parsotaporo   Carriero   Borse di Studio   Attree Envires   Doctoria e statività formativo   Carriero   Borse di Studio   Tripetere poi anche per il documento di identità cliccare su "Scegli file" e selezionare il documento dal proprio computer   Innatricolaria   Innatricolaria   Borse di Studio   Attore ettricario e antesti di verificio   Borse di Studio   Bara di Studio   Bara di Studio   Carriero   Bara di Studio   Bara di Studio   Bara di Studio   Carriero   Bara di Studio   Carriero   Bara di Studio </th <th>Studente</th> <th>Indicare i dati del titolo o del documento di valu ozione.</th> <th></th>                                                                                                    | Studente                                                      | Indicare i dati del titolo o del documento di valu ozione.                                                                                                    |                                                                   |
| <ul> <li>Area Riservata<br/>Lapout<br/>Cambia Password</li> <li>Home</li> <li>Home</li> <li>Segnifile preparatione initiatione generica do comento di identità<br/>cliccare su "Scegli file"<br/>e selezionare il documento<br/>dal proprio computer</li> <li>Home</li> <li>Segnifile preparatione initiatione<br/>e recupor dal formativo<br/>Estanti di Stato</li> <li>Estanti di Stato</li> <li>Descritoria et algone</li> <li>Generio ei stato</li> <li>Generio ei stato</li> <li></li></ul>                                                                                                    | BIANCA ROSSI                                                  | Dettaglio titolo o documento                                                                                                    | ripetere poi anche per il                                         |
| <ul> <li>Arcs Riservata</li> <li>Logout</li> <li>Arcs Riservata</li> <li>Logout</li> <li>Arcs Riservata</li> <li>Arcs Riservata</li> <li>Arcs Riservata</li> <li>Arcs Riservata</li> <li>Arcs Riservata</li> <li>Logout</li> <li>Sortioni</li> <li>Loroconi di arministona</li> <li>Consult Fissocolo</li> <li>Studente</li> <li>Studente</li> <li>Consult Fissocolo</li> <li>Studente</li> <li>Consult Fissocolo</li> <li>Consult Fissocolo</li> &lt;</ul>                                                                                                    | Q                                                             | Tipologia:* Autocertificazione generica  Titolo:" Autocertificazione                                                                                                    | documento di identità                                             |
| <ul> <li>Area Riservata<br/>Lopuit<br/>Cambia Passovota<br/>Arter Carriere</li> <li>Home<br/>Begreteria<br/>Carcolia Riservata<br/>Listoria<br/>Begreteria<br/>Carcolia Riservata<br/>Listoria<br/>Begreteria<br/>Carcolia Riservata<br/>Listoria<br/>Carcolia Riservata<br/>Listoria<br/>Carcolia Riservata<br/>Documenti Viewes Note<br/>Carcolia Riservata<br/>Carcolia Riservata<br/>Carcol</li></ul>                                                                                                    |                                                               | Descrizione:                                                                                                    | cliccare su "Scegli file"                                         |
| Logoti<br>Ambie Passavord<br>Aftre Carrier<br>Home<br>Segretraia<br>Scraticione<br>Scraciance al test di venfore<br>della propario computer<br>Indexto<br>Martino esti desti di unifica<br>Esame di Stato<br>Esame di Stato<br>Esame di Stato<br>Esame finale<br>Piano di Studio<br>Piano di Studio<br>Piano di Studio<br>Piano di Studio<br>Piano di Studio<br>Esame finale<br>Esame finale finale finale finale finale finale finale finale finale finale finale finale finale finale finale finale finale finale finale finale finale finale fina                                                                                                    | 🔶 Area Riservata                                              |                                                                                                    | e selezionare il documento                                        |
| Attre Carrière<br>Bone<br>Segreteria<br>Lacrizioni<br>Concosi di santificione<br>Pragmienti<br>Certificatione<br>Pagmienti<br>Stato<br>Esneri<br>Autocertificazione<br>Pagmienti<br>Certificatione<br>Pagmienti<br>Stato<br>Esneri<br>Autocertificazione<br>Pagmienti<br>Stato<br>Esneri<br>Stato<br>Esneri<br>Stato<br>Esneri<br>Stato<br>Esneri<br>Stato<br>Esneri<br>Stato<br>Esneri<br>Stato<br>Esneri<br>Stato<br>Stato<br>Esneri<br>Stato<br>Stato<br>Sta                                                                                                    | Logout<br>Cambia Password                                     | Allegato:* Scegli file Nessi file selezionato                                                                                                    | dal proprio computer                                              |
| <ul> <li>Home</li> <li>Segreteria<br/>Iscrationi<br/>Concorsi di attadi verifica<br/>de recupero debti formativi<br/>Immatricolazioni<br/>Esenti<br/>Esenti di Stato<br/>Esenti<br/>Borse di Statio<br/>Regamenti<br/>Certificati<br/>Isto Ore<br/>Borse di Statio<br/>Referenti<br/>Isto ore<br/>Invalidit&amp;/DSA<br/>Conculte Statio<br/>Referenti<br/>Statio<br/>Esenti<br/>Isto ore<br/>Invalidit&amp;/DSA<br/>Conculte Statio<br/>Esenti<br/>Isto ore<br/>Invalidit&amp;/DSA<br/>Conculte Statio<br/>Esenti<br/>Isto ore<br/>Invalidit&amp;/DSA<br/>Conculte Statio<br/>Esenti<br/>Isto ore<br/>Invalidit&amp;/DSA<br/>Conculte Statio<br/>Esenti<br/>Isto ore<br/>Invalidit&amp;/DSA<br/>Conculte Statio<br/>Esenti<br/>Esenti<br/>Esenti final</li> <li>Pinon di Studio<br/>Pichiarazone<br/>Invalidit&amp;/DSA<br/>Conculte Statio<br/>Esenti<br/>Esenti Modifica Tholi di studio</li> <li>Piano di Studio<br/>Esenti final</li> <li>Piano di Studio<br/>Esenti Isto ore<br/>Invalidit&amp;/DSA<br/>Conculte Statio<br/>Esenti Isto ore<br/>Invalidit&amp;/DSA<br/>Conculte Statio<br/>Esenti Isto ore<br/>Inv</li></ul> | Altre Carriere                                                |                                                                                                    |                                                                   |
| Iscrizioni<br>Concorsi di ammissione<br>Iscrizioni attest di verifica<br>della preparzatore iniziale<br>e recupero debli formativo<br>Essami di Stato<br>Esoneri<br>Autocertificazione<br>Papamenti<br>Certificazione<br>Papamenti<br>Istrizione di Studio<br>Altre attività formative<br>Dichiarazione<br>Invalidit/DSA<br>Consulta Pascicolo<br>Studente<br>Modifica Tibli di studio<br>Piano di Studio<br>Altre attività formative<br>Dichiarazione<br>Invalidit/DSA<br>Consulta Pascicolo<br>Studente<br>Esami di Studio<br>Piano di Studio<br>Piano di Atte attività di Piano di P                                                                                                    | Home     Segreteria                                           |                                                                                                    | ×                                                                 |
| Loriziona al test di verficazione   Pagamenti   Certificazione   Pagamenti   Certificazione   Pagamenti   Certificazione   Pagamenti   Certificazione   Pagamenti   Certificazione   Pagamenti   Certificazione   Pagamenti   Certificazione   Pagamenti   Certificazione   Pisno di Studio   Altre ettività formative   Dichiarazone   Invalidit/DSA   Consulta Fascicolo   Studente   Studente   Piano di Studio   Autocert Bianca Rossi   1studio   Piano di Studio   Studente   Carriera   Esami   Cuesto PC   Distance Rossi   Piano di Studio   Studente   Dichiarazone   Invalidit/DSA   Consulta Fascicolo   Studente   Studente   Dichiarazone   Invalidit/DSA   Consulta Fascicolo   Studente   Studente   Esami finale   Tircchi e stage   HomePage Stage   Nome filit: Autocert Bianca Rossi                                                                                                    | Iscrizioni<br>Concersi di ammierione                          |                                                                                                    |                                                                   |
| immatricolazioni   Immatricolazioni   Esani di Stato   Esaneri   Autocertificazione   Pagamenti   Certificati   150 Ore   Borse di Studio   Altre attività formative   Dichiarazione   Invalidi QUESTO PC     Piano di Studio   Studene     Carriera     Carriera     Carriera     Carriera     Carriera     Carriera     Carriera     Carriera     Carriera     Carriera     Carriera     Carriera     Carriera     Carriera     Carriera     Conditiona titolo di studio     Piano di Studio     Autocert Bianca Rossi     18/06/2018 17:30     Adobe Acrobat D     320 KB     Studente     Consulta Fascicolo     Studente     Carriera     Questo PC     Esame finale     Tirochi e stage   thome File; Autocert Bianca Rossi     Valoriera   Dichiarazione   Invalidi Attai   Dirochiarazione   Invalidi Attai   Dirochiarazione   Piano di Studio   Esame finale   Dio                                                                                                    | Iscrizione ai test di verifica<br>della preparazione iniziale | Contract in the second second se                                                                                                    |                                                                   |
| Esami di Stato<br>Esoneri<br>Autocertificazione<br>Pagamenti<br>Certificatione<br>Porte di Studio<br>Altre attività formative<br>Dicharazione<br>Invalidati / Studio<br>Altre attività formative<br>Dicharazione<br>Invalidati / Studio<br>Piano di Studio<br>Piano di Studio<br>Esami<br>Esami<br>Esami<br>Desktop<br>Vome - Univer<br>L'attività formative<br>Dicharazione<br>Invalidati / Studio<br>Piano di Studio<br>Piano di Studio<br>Piano di Studio<br>Dicharazione<br>Invalidati / Studio<br>Piano di Studio<br>Desktop<br>Nome file: Autocert Bianca Rossi<br>Nome file: Autocert Bianca Rossi<br>Nome file: Autocert Bianca Rossi<br>Nome file: Autocert Bianca Rossi<br>Nome file: Autocert Bianca Rossi                                                                                                    | e recupero debiti formativi<br>Immatricolazioni               | Documenti d O Nome                                                                                                    |                                                                   |
| Autocertificazione   Pagamenti   Certificati   150 Ore   Borse di Studio   Atre attività formative   Dichiarazione   Dichiarazione   Modifica Titoli di studio   Piano di Studio   Cartificati   Esame finale   Tirocini e stage   Home File:   Autocerti Bianca Rossi                                                                                                    | Esami di Stato<br>Esoperi                                     | E Immagini A Autorert Bianca Rossi 18/05/2018 17:30 Adobe Acrobat                                                                                                    | D. 320 KB                                                         |
| Pagainelind   Certificati   150 Ore   Borse di Studio   Altre attività formative   Dichiarazione   Invalidit/JOSA   Consulta Fascicolo   Studente   Modifica Tibil di studio   Piano di Studio   Carriera   © Questo PC   Esame finale   Tirocini e stage   HomePage Stage   Nome file: Autocert Biance Rossi                                                                                                    | Autocertificazione                                            | Questo PC * Carta id e cf Bianca Rossi 18/06/2018 17:30 Adobe Acrobat                                                                                                    | D 320 КВ                                                          |
| 150 Ore       Borse di Studio       Altre attività formative       Dichiarzane       Invalidità/DSA       Consults Passcolo       Studente       Modifica Titoli di studio       Piano di Studio       Carriera       Questo PC       Esame finale       Tirocini e stage       HomePage Stage       Nome file: Autocert Bianca Rossi                                                                                                    | Certificati                                                   |                                                                                                    |                                                                   |
| Alte attività formative   Dichiarzione   Invalidità/DSA   Consulte Rasocolo   Studente   Modifica Titoli di studio    Piano di Studio   Carriera   Carriera   Questo PC   Esame finale   Incini e stage   HomePage Stage   Nome file: Autocert Bianca Rossi                                                                                                    | 150 Ore<br>Borse di Studio                                    |                                                                                                    |                                                                   |
| Invalidation SA       Consults Resciolo       Studente       Modifica Titol ii studio       Piano di Studio       Carriera       Carriera       Carriera       Questo PC       Esamé finale       Dektop       Tirocini e stage       HomePage Stage       Nome file: Autocert Bianca Rossi                                                                                                    | Altre attività formative<br>Dichiarazione                     |                                                                                                    |                                                                   |
| Studente<br>Modifica Titol di studio        Piano di Studio        Carriera        Esami        Questo PC       Esame finale       Desktop       Tirocini e stage<br>HomePage Stage       Nome file: Autocert Bianca Rossi                                                                                                    | Invalidità/DSA<br>Consulta Fascicolo                          |                                                                                                    |                                                                   |
| Piano di Studio     Carriera     Carriera     Esami     Questo PC     Same finale     Tirocini e stage     HomePage Stage     Nome file: Autocert Bianca Rossi                                                                                                    | Studente<br>Modifica Titoli di studio                         |                                                                                                    |                                                                   |
| Carriera     Carriera                                                                                                    | 💊 Piano di Studio                                             |                                                                                                    |                                                                   |
| <ul> <li>Esami</li> <li>Esame finale</li> <li>Tirocnie stage</li> <li>HomePage Stage</li> <li>Nome file: Autocert Bianca Rossi</li> </ul>                                                                                                    | 🔸 Carriera                                                    | 🚳 OneDrive - Univer                                                                                                    |                                                                   |
| Tirocinie stage     HomePage Stage     Nome file: Autocert Biance Rossi                                                                                                    | <ul> <li>Esami</li> <li>Esame finale</li> </ul>               | Questo PC                                                                                                    |                                                                   |
| HomePage Stage Nome file: Autocert Bianca Rossi                                                                                                    | <ul> <li>Tirocini e stage</li> </ul>                          | Desktop                                                                                                    |                                                                   |
| Aziende                                                                                                    | HomePage Stage                                                | Nome file: Autocert Bianca Rossi                                                                                                    |                                                                   |
| Opportunità Apri 2 Annulla                                                                                                    | Opportunità                                                   |                                                                                                    | Apri 2 Annulla                                                    |

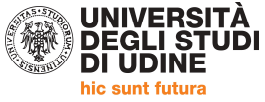

**E ripetere nuovamente la procedura per caricare altri documenti necessari** e il documento di identità (compresi certificati con esami per i requisiti di cui al Dpr 19/2016 – DM 259/2017, certificati del Percorso 24, certificati di servizio, altri titoli ecc.)

| Gestione | titoli e | documenti | per la | valutazione |
|----------|----------|-----------|--------|-------------|
|          |          |           | P      |             |

Dichiarare titoli e documenti utili alla valutazione.

## Il concorso scelto prevede le seguenti tipologie di documenti e/o titoli richiesti per l'ammissione che, in base a quanto previsto dal Manifesto/Bando del corso di studio, possono concorrere alla formulazione della graduatoria:

| Tipo titolo                  |        | Min    | Max |
|------------------------------|--------|--------|-----|
| Autocertificazione generica  |        | 1      | 10  |
| Documento di identificazione |        | 1      | 2   |
| Titoli dichiarati            |        |        |     |
| Tipologia                    | Titolo | Azioni |     |

|                              |                    | ALIOIII  |         |   | I. |
|------------------------------|--------------------|----------|---------|---|----|
| Autocertificazione generica  | Autocertificazione | <u>2</u> | <b></b> | 6 |    |
| Documento di identificazione | carta id e cf      | <u>4</u> | B       | 6 |    |

# Vuoi allegare /aggiungere documenti e /o titoli alla domanda di ammissione?\*

| No              | Dopo aver completato il caricamento indicare "NO" e AVANTI                                                       |
|-----------------|----------------------------------------------------------------------------------------------------|
|                 | I documenti "obbligatori" per il sistema sono minimo                                                             |
| Indietro Avanti | una autocertificazione e un documento di identificazione.                                                        |
|                 | Per unire i file in un unico pdf è possibile: inserire in un documento word eventuali foto per poi utilizzare il |
|                 | comando 🗲 Salva come PDF partendo da più PDF utilizzare utility quali:                                           |
|                 | https://www.ilovepdf.com/it/unire_pdf - https://smallpdf.com/it/unire-pdf - https://pdfjoiner.com/it/ o          |
|                 | altri simili reperibili gratuitamente sul web.                                                                   |

# Conferma dichiarazione titoli e documenti per la valutazione

Verificare le informazioni inserite relativamente ai titoli ed ai documenti inseriti per la valutazione.

| Titolo             |
|--------------------|
| Autocertificazione |
| carta id e cf      |
|                    |

| Indietro | Avanti |
|----------|--------|
|          |        |

| UNIVERSI<br>DEGLI STU<br>DI UDINE                                                                                                    | TÀ<br>UDI                                                                                                    | Esse3                                                                                                    |
|----------------------------------------------------------------------------------------------------|----------------------------------------------------------------------------------------------------|----------------------------------------------------------------------------------------------------|
| Home Uniud.it HelpDesk di E                                                                                                    | sse3                                                                                                    | l Mar 🕷                                                                                                    |
|                                                                                                    | Conferma scelta concorso                                                                                                    |                                                                                                    |
| Studente<br>BIANCA ROSSI                                                                                                    | Verificare le informazioni relative alle scelte effettuate nelle pagine precedenti.<br>Concorso<br>Descrizione               | Corso di specializzazione per le attività di sostegno - DM 249/10 - Scuola secondaria di I grado                                                              |
| Area Riservata     Logout     Cambia Password     Altra Carriere                                                                                                 | Valido per<br>Dettaglio                                                                                                    | SOSO3 - Corso di specializzazione per le attività di sostegno - DM 249/10 - Scuola secondaria di I grado, cat.<br>amm. 979 - Candidati a concorso - DM 249/10 |
| Home     Segreteria     Iscrizioni     Concorsi di ammissione     Iscrizione ai test di verifica     della preparazione iniziale     e recupero debiti formativi | Categoria amministrativa<br>Categoria amministrativa<br>Richiesta ausilio handicap<br>Indete Completa ammissione al concorso | Candidati a concorso - DM 249/10<br>No                                                                                                    |

ORA LA DOMANDA È COMPLETATA E CONFERMATA. È NECESSARIO PROVVEDERE AL PAGAMENTO ENTRO IL 5 APRILE PENA LA NON AMMISSIONE ALLE PROVE SELETTIVE, COME PREVISTO DAL BANDO

| UNIVER<br>DEGLI<br>DI UDII<br>hic sunt fut                                                   | RSITÀ<br>STUDI<br>NE<br>tura                  |                                              |                         |                 |                                                                                                  |
|----------------------------------------------------------------------------------------------|-----------------------------------------------|----------------------------------------------|-------------------------|-----------------|--------------------------------------------------------------------------------------------------|
| UNIVERSI<br>DEGLI STO<br>DI UDINE                                                            | TÀ<br>UDI                                     |                                              |                         |                 | Ess                                                                                              |
| Home Uniud.it HelpDesk di E                                                                  | sse3                                          |                                              |                         |                 | 1                                                                                                |
|                                                                                              | Riepilogo iscrizione concorso                 |                                              |                         |                 |                                                                                                  |
| Studente                                                                                     | Il processo di iscrizione al concorso è stati | completato con successo.                     |                         |                 |                                                                                                  |
| BIANCA ROSSI                                                                                 | Concorso di ammissione                        |                                              |                         |                 |                                                                                                  |
|                                                                                              | Descrizione                                   |                                              |                         | Co              | Corso di specializzazione per le attività di sostegno - DM 249/10 - Scuola secondaria di I grado |
|                                                                                              | Anno                                          |                                              |                         | 20              | 2018/2019                                                                                        |
| Area Dicementa                                                                               | Prematricola                                  |                                              |                         | 1               |                                                                                                  |
| Logout<br>Cambia Password                                                                    | – Categoria amministrativa ed a               | ausili di invalidità                         |                         |                 |                                                                                                  |
| Altre Carriere                                                                               | Categoria amministrativa                      |                                              |                         | Ca              | Candidati a concorso - DM 249/10                                                                 |
| 🐽 Home                                                                                       | Valido per                                    |                                              |                         |                 |                                                                                                  |
| <ul> <li>Segreteria<br/>Iscrizioni</li> </ul>                                                | Dettaglig                                     |                                              |                         |                 | Scad, ammissione Scad, preimmatricolazione                                                       |
| Concorsi di ammissione                                                                       | SOS03 - Corso di specializzazione per le      | attività di sostegno - DM 249/10 - Scuola se | condaria di I grado, ca | t. amm. 979 - C | Candidati a concorso - DM 249/10                                                                 |
| Iscrizione ai test di verifica<br>della preparazione iniziale<br>e recupero debiti formativi | Prove                                         |                                              |                         |                 |                                                                                                  |
| Immatricolazioni<br>Esami di Stato                                                           | Descrizione                                   | Tipologia                                    | Data                    | Ora             | Sede                                                                                             |
| Esoneri                                                                                      | TEST PRELIMINARE                              |                                              |                         |                 |                                                                                                  |
| Autocertificazione                                                                           | PROVA CODITA                                  | Provincia and Mar                            |                         |                 | da dofiniro serano nubblicate alla nagina                                                        |

| 0.110000000000000000000                                                    | TEST PRELIMINARE                                                                                                    |                                                                                                    |                                                                                                    |                       |                              |               |              |                                                                                                    |
|----------------------------------------------------------------------------|----------------------------------------------------------------------------------------------------|----------------------------------------------------------------------------------------------------|----------------------------------------------------------------------------------------------------|-----------------------|------------------------------|---------------|--------------|----------------------------------------------------------------------------------------------------|
| Pagamenti                                                                  | PROVA SCRITTA                                                                                                    |                                                                                                    | Prova scritta                                                                                                    | da de                 | efinire saranno pubblicat    | e alla pagina | 1            |                                                                                                    |
| Certificati                                                                | VALUTAZIONE TITOLI                                                                                                    |                                                                                                    | Valutazione                                                                                                    | https://              | //www.uniud.it/it/didattica  | /formazione   | -nost-laurea | formazione-                                                                                                    |
| 150 Ore<br>Borro di Studio                                                 | PROVA ORALE                                                                                                    |                                                                                                    | Prova orale                                                                                                    | abilita               | iono incompanti/coocializza  | ziono costo   | ano          | - Contraction - Contraction - |
| Altre attività formative<br>Dichiarazione                                  | Titoli oggetto di v                                                                                                    | alutazione                                                                                                    |                                                                                                    | abiita                | 210He-Insegnancy specializza | izione-soste  | gilo         |                                                                                                    |
| Invalidità/DSA<br>Consulta Fascicolo                                       | Tipologia                                                                                                    |                                                                                                    |                                                                                                    |                       | Titolo                       |               |              |                                                                                                    |
| Studente                                                                   | Autocertificazione gene                                                                                                    | irica                                                                                                    |                                                                                                    |                       | Autocertificazione           |               |              |                                                                                                    |
| Piano di Studio                                                            | Documento di identifica                                                                                                    | azione                                                                                                    |                                                                                                    |                       | <u>carta id e cf</u>         |               |              |                                                                                                    |
| - Carriera                                                                 | Home concorsi Stam                                                                                                    | pa domanda di ammissi ne                                                                                                    | Pagamenti Modifica Iscrizione                                                                                                    |                       |                              |               |              |                                                                                                    |
|                                                                            |                                                                                                    |                                                                                                    |                                                                                                    |                       |                              |               |              |                                                                                                    |
|                                                                            | Elenco Tasse                                                                                                    |                                                                                                    |                                                                                                    |                       |                              |               |              |                                                                                                    |
| Studente BJANCA ROSST                                                      | Elenco Tasse<br>Indicazioni per effettuare i<br>selezionare il numero della<br>Si tratta della modalità di p<br>Potete trovare maggiori de<br>http://www.ineaamica.gov                                                                                                    | <u>pagamenti:</u><br>fattura per la quale compare<br>agamento obbligatoria per le<br>ttagli agli indirizzi:<br>nda-digitale/gubblica-ammin-<br>li/sistema-dei-gagamenti-ele                                                                                                    | Vicona 🗐 e quindi cliccando il bottone "Paga con<br>pubbliche amministrazioni.<br>strazione/caacamenti-elettronici<br>tironic-aesozi                                                                                       | PagoPA".              |                              |               |              |                                                                                                    |
| Studente EMARCA ROSST  Area Riservata Logout Cambia Pasavord Altre Carrire | Elenco Tasse<br>Indicazioni per effettuare i<br>selezionare il numero della<br>Si tratta della modalità di<br>Potete trovare maggiori de<br>Inter/Jones di dage. Id ago<br>Inter Jones di dage. Id ago<br>Inter Jones di dage. Id ago<br>Questa pagina visualizza.<br>Per procedere con il pagar<br>Addebiti fatturati | Dagamenti:<br>fattura per la quale compare<br>agamento obligatoria per le<br>tagli agli nolozzi<br>tagli agli nolozzi<br>tagli agli nolozzi<br>tagli nolozzi<br>tag | "icona <sup>®</sup> e quindi cliccando il bottone "Paga con<br>pubbliche amministrazioni.<br>strazione/kapamenti-elettronici<br>tronic-bassosa<br>orto relativo.<br>gli cliccare sul link relativo al numero di fattura di | PagoPA".<br>nteresse. |                              |               | Cerca        | Q                                                                                                    |

| 🔹 Home                                                                                                    | Fattura                          | Codice IUV                  | Descrizione                                                                                                    | 1401140114011 | Data<br>Scadenza | Importo  | Stato<br>Pagamento | Pagamento<br>PagoPA |
|----------------------------------------------------------------------------------------------------|----------------------------------|-----------------------------|----------------------------------------------------------------------------------------------------|---------------|------------------|----------|--------------------|---------------------|
| <ul> <li>Segreteria<br/>Iscrizioni<br/>Concorsi di ammission<br/>Iscrizione ai test di ve fica</li> </ul> | + <u>1211044</u><br>Cliccare qui | 0 000008852731              | Conso di specializzazione per la attività di sostegno - DM 249/10 - Scuola secondaria di Lgrado - Specializzazione di<br>Sostegno - Conso di specializzazione per la entività di sostegno - DM 249/10 - Scuola secondaria di Lgrado<br>- Indennità concorsi di ammissione A.A. 2018/2019 | 5 ap          | orile 2019       | 120,00 € | non pagato         | 🗂 abilitato         |
| della preparazione ini<br>e recupero debiti formativi<br>Immatricolazioni<br>Esami di Stato<br>Econeri    | + 1211030                        | 00000008851317              |                                                                                                    |               | 29/03/2019       | 216,00€  | 🙍 pagato           |                     |
| Autocertificazione                                                                                        | Legenda:                         |                             |                                                                                                    |               |                  |          |                    |                     |
| Pagamenti<br>Certificati                                                                                  | on pagal                         | to                          |                                                                                                    |               |                  |          |                    |                     |
| 150 Ore                                                                                                   | o pagament                       | to in a <mark>ttes</mark> a |                                                                                                    |               |                  |          |                    |                     |
| Altre attività formative                                                                                  | pagato/pa                        | agato confermato            |                                                                                                    |               |                  |          |                    |                     |
| Dichiarazione<br>Invalidità/DSA                                                                           | abilitato il                     | pagamento con Pag           | oPA                                                                                                    |               |                  |          |                    |                     |
| Consulta Fascicolo<br>Studente                                                                            | 🖨 <sup>eseguita l</sup>          | a stampa avviso Pag         | 0PA                                                                                                    |               |                  |          |                    |                     |

| it HelpDesk di Esse3                                                                                                    |                                                                                                    |                                                                                  |                         |                |
|----------------------------------------------------------------------------------------------------|----------------------------------------------------------------------------------------------------|----------------------------------------------------------------------------------|-------------------------|----------------|
| Dettaglio Fattu                                                                                                    | 3                                                                                                    |                                                                                  |                         |                |
| Fattura 12110                                                                                                    | 4                                                                                                    |                                                                                  | 5 aprile 2019 !!!!      |                |
| Data Scadenza                                                                                                    |                                                                                                    |                                                                                  | -                       |                |
| Importo                                                                                                    |                                                                                                    |                                                                                  | 120,00 €                |                |
| Modalità                                                                                                    |                                                                                                    |                                                                                  | PAGAMENTO MEDIANTE NODO |                |
| a<br>i ammieriona Tasse                                                                                                    |                                                                                                    |                                                                                  |                         |                |
|                                                                                                    |                                                                                                    |                                                                                  |                         |                |
| ai test di verifica<br>arazione iniziale<br>debiti formativi                                                                                                    | Rata                                                                                                    | Voce                                                                             |                         | Importo        |
| ai test di verifica<br>arazione iniziale<br>o debiti formativi<br>lazioni Indennità concorsi                                                                                                    | Rata<br>li ammissione                                                                                               | Voce                                                                             |                         | Importo        |
| animativitation de la constanti de la constanti de la constant | Rata<br>Il ammissione<br>Rata unica                                                                                 | Voce<br>Indennità ammissione concorsi                                            | 1                       | Importo 120,00 |
| ai let di venfica<br>arezione inizia<br>debit formativi<br>lazioni<br>tato<br>ceanone<br>per pagare online con<br>carta di credito                                                                                                    | Rata<br>Rata unica<br>Rata unica<br>tampa Avviso per PagoPA<br>Per stampare un "foglio"<br>il pagamento in tabacchi | voce<br>Indennità ammissione concorsi<br>" con i codici a barre utile per<br>ino |                         | Importo 120.00 |